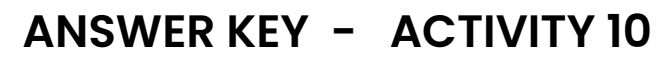

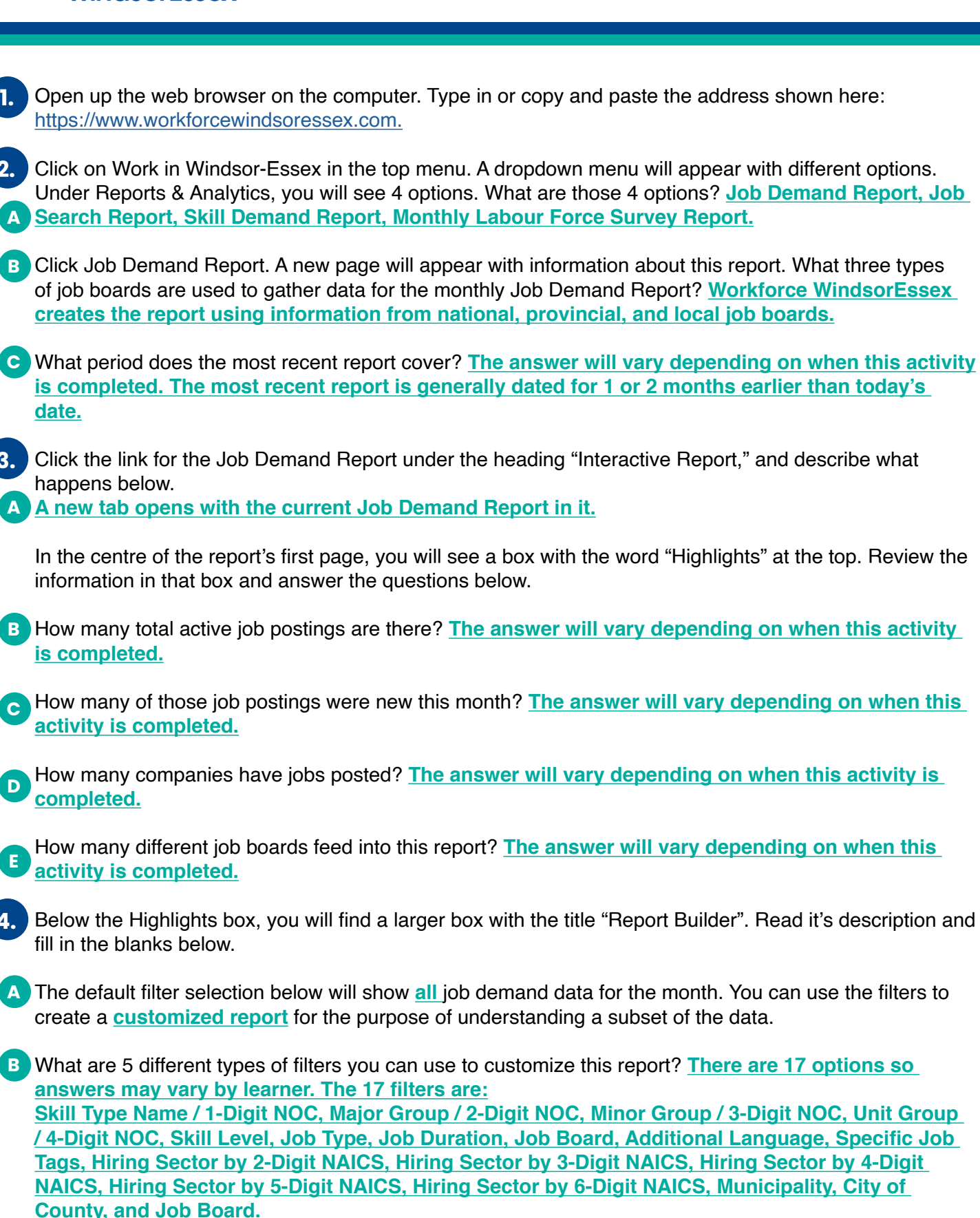

work

С

D

Ε

Click the filter titled "Municipality" and a list of cities and towns will appear. On the right side of each city or town's name, you will see the number of jobs available there. How many jobs are currently posted in:

City of Windsor? <u>The answer will vary depending on when this activity is completed.</u> Municipality of Learnington? <u>The answer will vary depending on when this activity is completed.</u> Town of Tecumseh? <u>The answer will vary depending on when this activity is completed.</u> Town of Kingsville? <u>The answer will vary depending on when this activity is completed.</u> Town of Essex? <u>The answer will vary depending on when this activity is completed.</u> Town of Lakeshore? <u>The answer will vary depending on when this activity is completed.</u> Town of Amherstburg? <u>The answer will vary depending on when this activity is completed.</u> Town of LaSalle? <u>The answer will vary depending on when this activity is completed.</u>

5. On the left side of each city or town's name, you will see a blue box with a check mark in it. This symbol indicates that the jobs available in this city or town are included in the Job Demand Report.

A Choose any of the cities or towns on the list and click the blue box with the check mark in it. Does the checkmark disappear? <u>Yes.</u>

B What do you think that means? <u>That the jobs available in this city or town are no longer included in the report.</u>

C Review the information that is now showing in the "Highlights" box near the top of the page. What do you notice? <u>The numbers are slightly smaller because they no longer include jobs available in this specific city or town.</u>

At the top of the list of cities and towns, you will see the word Municipality. There is a checkmark to the left of that title as well. Click it and describe what happens below. <u>The checkmarks disappear from</u> every town on the list.

E What happens when you click the box again? <u>The checkmarks reappear next to every city and town</u> on the list

What happens when you hold your cursor over the name of a town on this list? <u>The word "Only"</u> <u>appears.</u>

Click the word "Only" next to any one of the towns on the list and describe what happens below. <u>The blue</u> boxes with the checkmarks all disappear except for that one.

6. At the top left side of the Job Demand Report tab you will see the title of this report (for example, "WFWE Monthly Job Demand Report". Immediately below that title, you will see the title of the page you are currently viewing.

A What is this page's title? The first page is called "Cover Page with filters".

B Next to the pages title, you will see the number of pages in this report. How many pages are there? There are 21 pages.

Click the words "Cover Page with filters". A drop-down menu appears showing each of the pages in this report. Fill in the titles of the first 6 of them below. <u>This may vary due to updates to the Job Demand</u> <u>Report.</u>

| 7. | Click on page 5 (Posting Location, Type, Duration & Skill). The information on this page is divided by topic, and each topic includes a chart or image to represent related data.                                         |
|----|----------------------------------------------------------------------------------------------------|
| A  | What percentage of jobs postings were for full-time employment, and what percent were for part-time? The answer will vary depending on when this activity is completed.                                                   |
| B  | In what city or town were the largest number of jobs posted? The answer will vary depending on when this activity is completed.                                                                                           |
| С  | What percent of job postings were for permanent employment, compared to contract or temporary jobs? The answer will vary depending on when this activity is completed.                                                    |
| D  | According to the Job Postings by Skill Type section, what is the most sought-after skill type in recent job postings? The answer will vary depending on when this activity is completed.                                  |
| E  | How many job postings were seeking that type of skill? The answer will vary depending on when this activity is completed.                                                                                                 |
| 8. | Review information from other pages in this report and answer the following questions.                                                                                                    |
| A  | What were the top 2 occupations in demand by 4-Digit NOC according to the Job Demand Report? The answer will vary depending on when this activity is completed.                                                           |
| B  | What page of the report did you find this information on? <u>This information can be found on page 9</u><br>(Top Jobs by 4-Digit NOC).                                                                                    |
| С  | Which employer has the most job openings? The answer will vary depending on when this activity is completed.                                                                                                    |
| D  | How many jobs did they have posted? The answer will vary depending on when this activity is completed.                                                                                                    |
| E  | Which employer has the second largest number of job openings? The answer will vary depending on when this activity is completed.                                                                                          |
| F  | What page of the report did you find this information on? <u>This information can be found on page 6</u><br>(Top Hiring Companies).                                                                                       |
| G  | Why would knowing what companies have the largest number of job openings be helpful to you?<br>Knowing which companies are hiring a lot of people means you might have a better chance of being hired there if you apply. |
| H  | What job board produced the largest number of job postings included in the Job Demand Report? The answer will vary depending on when this activity is completed.                                                          |
| 0  | How many job postings came from that Job board? The answer will vary depending on when this activity is completed.                                                                                                    |
| J  | What page of the report did you find this information on? <u>This information can be found on page 20</u> (Job Boards).                                                                                                   |